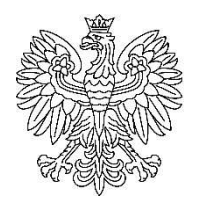

Ministerstwo Kultury Dziedzictwa Narodowego i Sportu

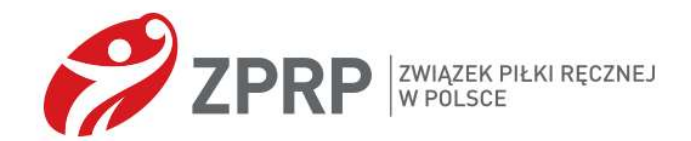

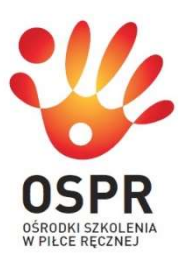

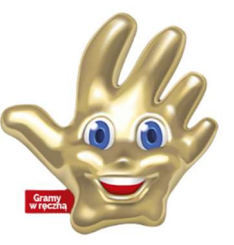

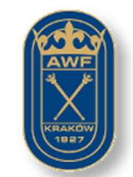

Akademia Wychowania Fizycznego im. Bronisława Czecha w Krakowie

## Multimedialny Podręcznik Szkoleniowy Dla systemu operacyjnego Windows

# Piłka ręczna

Instrukcja obsługi

#### Sfinansowano ze środków Ministerstwa Kultury, Dziedzictwa Narodowego i Sportu.

Multimedialny Podręcznik Szkoleniowy (MPS) jest narzędziem multimedialnym wspomagającym treningi piłki ręcznej w grupach przygotowawczych. Materiał dydaktyczny zawarty w MPS jest zatwierdzony przez Polską Federację Piłki Ręcznej.

MPS jest przeznaczony dla nauczycieli wychowania fizycznego, trenerów, licealistów, młodych sportowców.

#### MPS działa tylko pod kontrolą systemu operacyjnego Windows.

Cechy produktu:

- materiał dydaktyczny został skonstruowany zgodnie z najnowszą wiedzą z zakresu techniki i taktyki gry w piłkę ręczną;

nagrania wideo poszczególnych ćwiczeń pozwalają w sposób szczegółowy zbadać prawidłowość ich wykonywania;

- animacja komputerowa pozwoli lepiej zrozumieć, jak zorganizować grupę uczniów na treningu;

- tworzenie konspektów zajęć (filtr użytkownika) daje użytkownikowi możliwość samodzielnego planowania procesu dydaktyczno-treningowego;

- streszczenie zajęć można skopiować na inny komputer, a następnie obejrzeć za pomocą podręcznika elektronicznego;

MPS może być stosowany jako pomoc w następujących przypadkach:

- przygotowanie do zajęć treningowych;

- zapewnienie przejrzystości podczas zajęć praktycznych i teoretycznych;
- kontrola poprawnego opanowania technik gry w piłkę ręczną;
- tworzenie i przechowywanie notatek z zajęć.

## SPIS TREŚCI

| 1. Rozpoczęcie pracy z MPS                               | 4   |
|----------------------------------------------------------|-----|
| 2. Przegląd materiału dydaktycznego                      | 6   |
| 3. Praca z materiałem dydaktycznym                       | . 8 |
| 4. Tryb pełnoekranowy                                    | 9   |
| 5. Zasady pracy z rozdziałami oznaczonymi "szczegółowo"  | 10  |
| 6. Praca z filtrami                                      | 11  |
| 6.1. Tworzenie filtra                                    | 12  |
| 6.2. Wyłączenie filtra                                   | 15  |
| 6.3. Włączanie wcześniej utworzonego filtra              | 16  |
| 6.4. Edycja i zmiana nazwy wcześniej utworzonego filtra  | 16  |
| 6.5. Usuwanie wcześniej utworzonego filtra               | 17  |
| 6.6. Przesyłanie i ładowanie filtra z pliku zewnętrznego | 17  |

### 1. Rozpoczęcie pracy z MPS

Uruchom MPS za pomocą skrótu znajdującego się na pulpicie

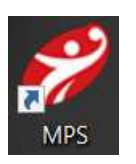

lub poprzez menu główne:

Następnie pojawia się wstępne okno do uruchomienia programu

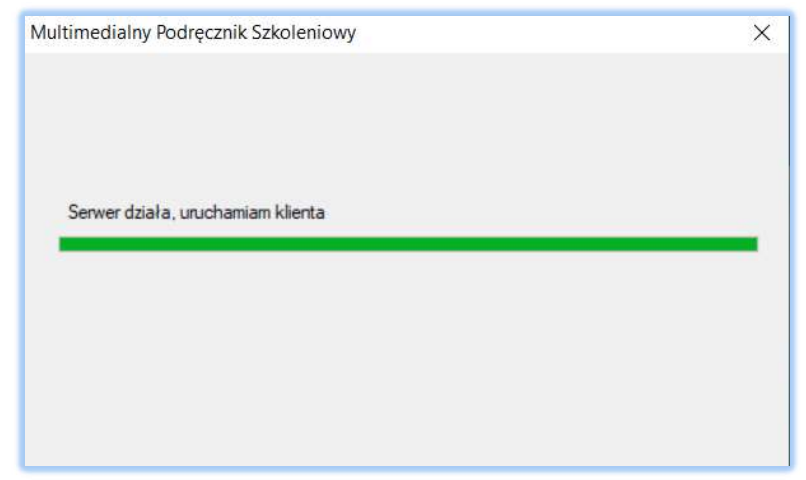

Następnie okno startowe z wejściem do programu

| Multimedialny Podręcznik Szkoleniowy |                                                                                  | = |                                                                   |
|--------------------------------------|----------------------------------------------------------------------------------|---|-------------------------------------------------------------------|
|                                      | CORPER ACCORDING                                                                 |   |                                                                   |
|                                      | Multimedialny Podręcznik Szkoleniowy<br>Piłka Ręczna                             |   |                                                                   |
|                                      | WEJDŹ                                                                            |   |                                                                   |
|                                      | Sfinansowano ze środków Ministerstwa Kultury,<br>Dziedzictwa Narodowego i Sportu |   | Ministerstwo<br>Kultury<br>Dziedzictwa<br>Narodowego<br>i Sportu. |
| Aby kontynuować, kliknij WEJI        | DŹ                                                                               |   |                                                                   |

#### Główne okno programu

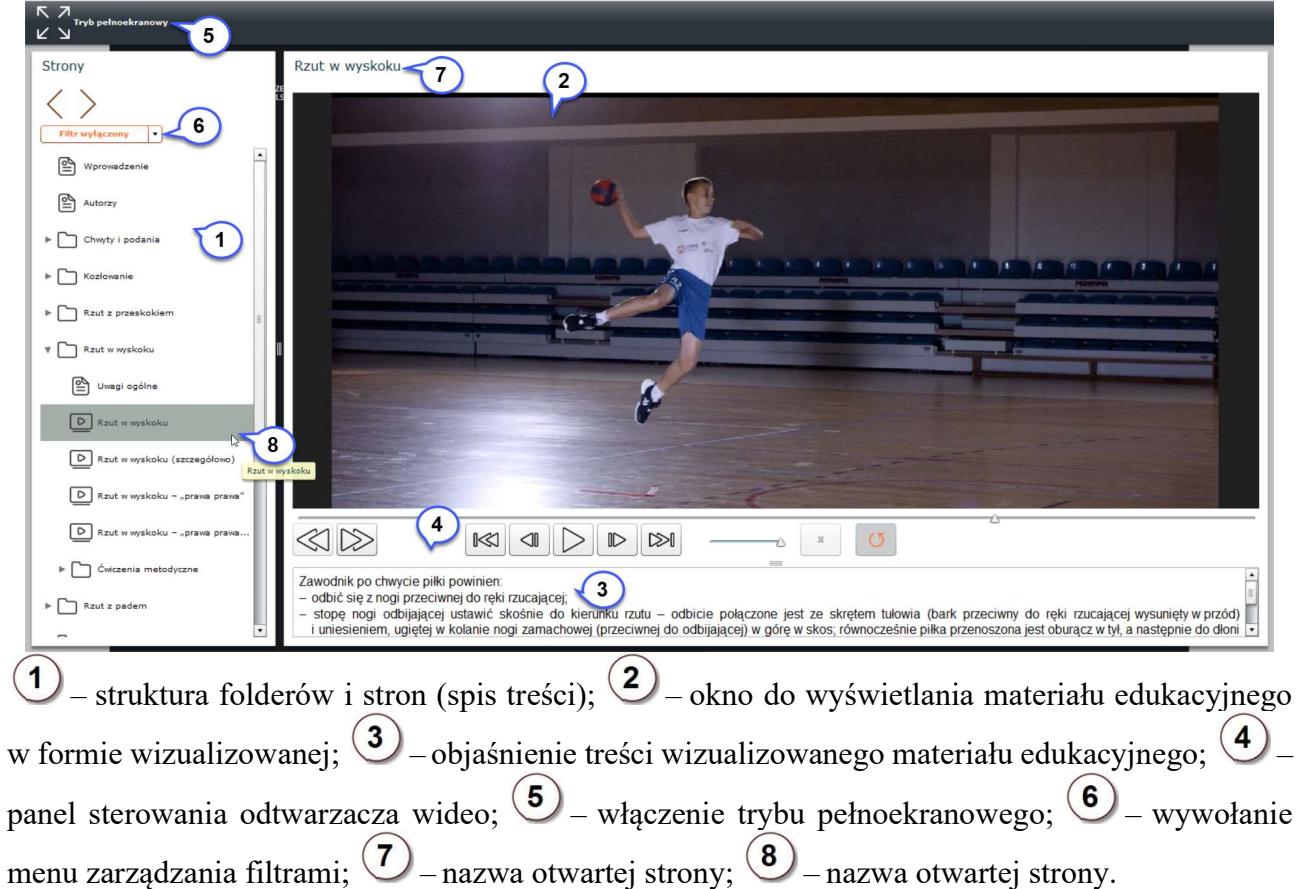

Rozmiar obszarów ze strukturą folderów i stron, a także z tekstowym objaśnieniem materiału wideo można zmienić, przesuwając kursor myszy do krawędzi, a następnie naciskając lewy przycisk myszy i przytrzymując go w celu przesunięcia.

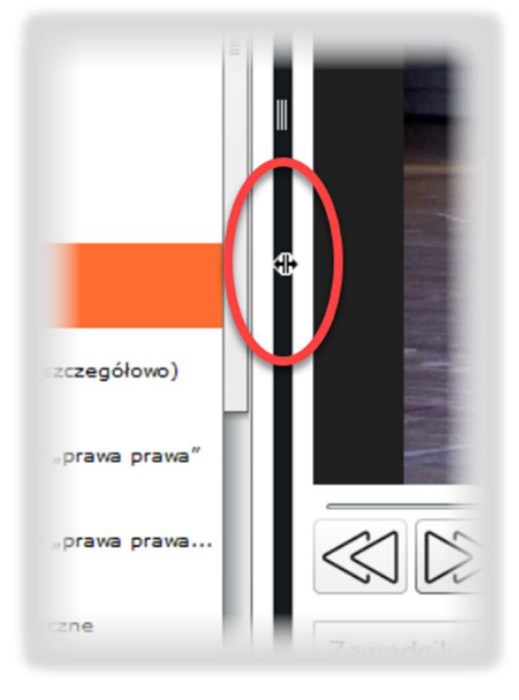

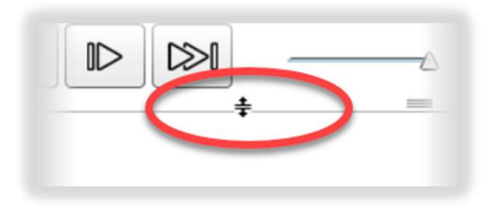

## 2. Przegląd materiału dydaktycznego

Cały materiał dydaktyczny znajduje się na poszczególnych stronach (rozdziałach), które są umieszczone w odpowiednich folderach. Struktura folderów tworzy spis treści. Aby poruszać się między folderami, kliknij lewym przyciskiem myszy na trójkąt znajdujący się po lewej stronie nazwy folderu

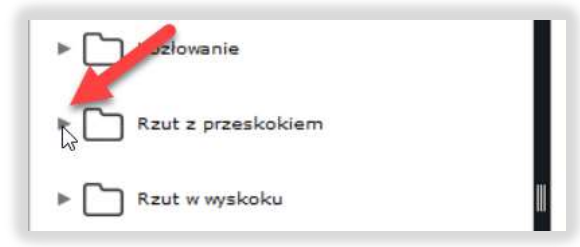

lub kliknij dwukrotnie nazwę folderu

| ▶ 🚺 Kozłowanie            |    |
|---------------------------|----|
| Rzut z przeskokiem        | 11 |
| Rzut w Rzut z przeskokiem | II |

W rezultacie rozwinie się lista

| Rzut z przeskokiem              |   |
|---------------------------------|---|
| Uwagi ogólne                    |   |
| D Rzut z przeskokiem - z przodu |   |
| D Rzut z przeskokiem - z boku   |   |
| Rzut z przeskokiem (szczegóło   |   |
| Rzut z przeskokiem z wysokośc   | - |
| ▶ 🗋 Ćwiczenia metodyczne        |   |

Wyświetlanie zawartości rozdziału odbywa się po kliknięciu na jego nazwę lewym przyciskiem myszy.

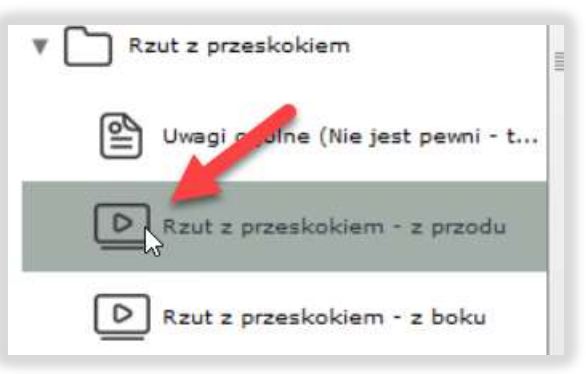

Aby poruszać się po spisie treści i przeglądać poszczególne rozdziały, możesz użyć przycisków ekranowych lub klawiatury. Strzałki klawiatury "w górę", "w dół" pozwalają wybrać konkretny folder lub stronę, aby go wyświetlić, naciśnij klawisz "Enter". Strzałka w prawo otwiera , a strzałka w lewo zamyka strukturę folderów.

Elementy obszaru okna programu ze spisem treści:

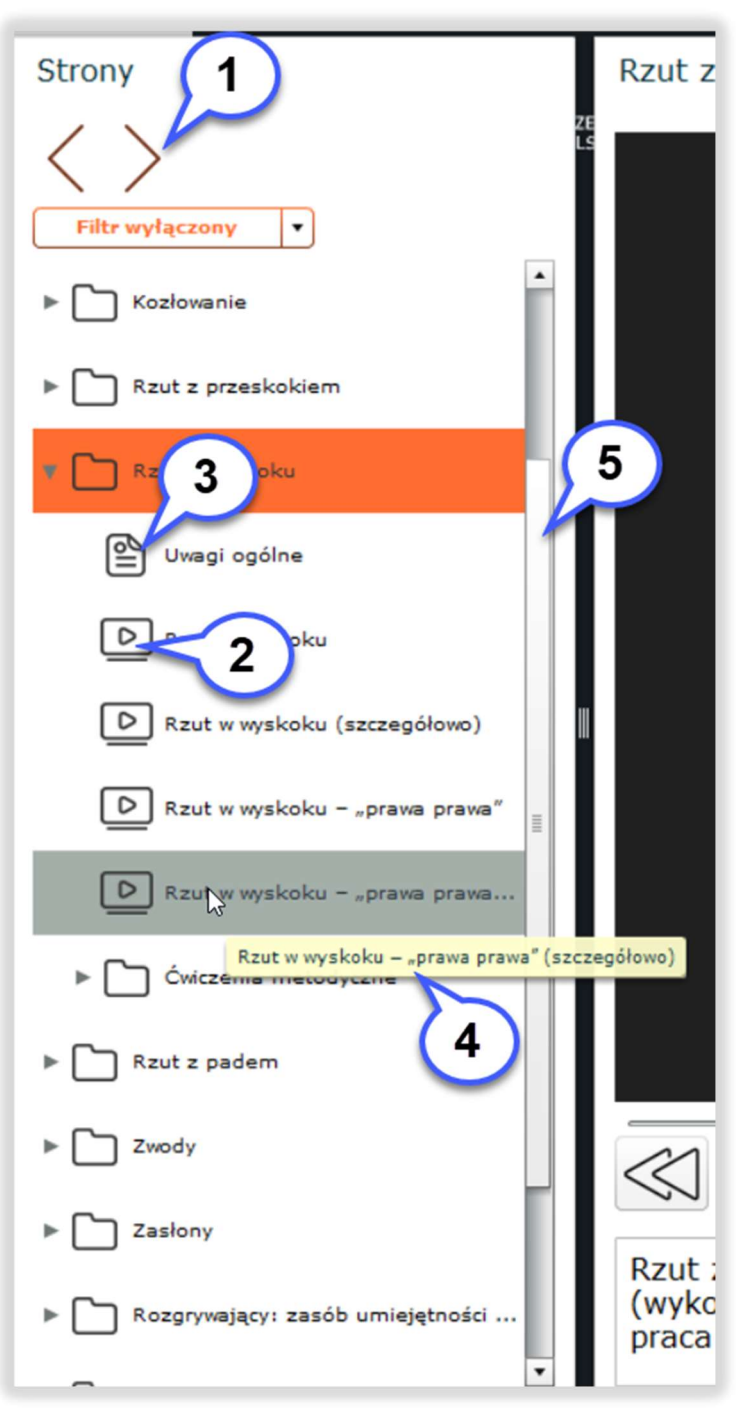

1 – przemieszczanie się pomiędzy rozdziałami;
 2 – symboliczne oznaczenie rozdziału z informacjami wideo (film lub animacja flash);
 3 – symboliczne oznaczenie rozdziału z tekstem i / lub rysunkiem;
 4 – wyskakujące okienko z nazwą rozdziału;
 5 – zarządzanie przenoszeniem listy rozdziałów ("przewijanie").

## 3. Praca z materiałem dydaktycznym

Podstawowy zakres informacji dydaktycznej w podręczniku elektronicznym przedstawiony jest w formie nagrań wideo. Program zapewnia zaawansowane zarządzanie odtwarzaczem wideo. Wygląd panelu sterowania odtwarzacza

| 6 1 3 2 4                                                                                                    |
|----------------------------------------------------------------------------------------------------|
|                                                                                                    |
| Rzut z przeskokiem wykonuje się przy różnoimiennej pracy kończyn górnych i dolnych. Zawodnik musi umieć synchronizować pracę                                             |
| 1 – przyciski sterowania odtwarzaczem: włączyć odtwarzanie – D, pauza – III;                                                                                             |
| podczas pauzy: cofnij o jeden kadr – , kadr do przodu – ,                                                                                                    |
| przyciski podświetlenia fragmentu odtwarzanego filmu: ustawienie początku fragmentu –                                                                                    |
| ustawienie końca fragmentu – 💴<br>Po umieszczeniu fragmentu na osi czasu sekwencji wideo pojawi się obszar wyboru:                                                       |
|                                                                                                    |
| 2 – usuwanie znaczników fragmentów;                                                                                                    |
| 3 – panel do sterowania prędkością odtwarzania filmu –                                                                                                    |
| 4 – przełączanie trybów "włącz powtarzanie" i "wyłącz powtarzanie" odtwarzania filmu;                                                                                    |
| 5 – "suwak" wskazujący położenie kadru podstawowego –                                                                                                    |
| <ul> <li>e</li> <li>e</li> <li>przegląd następnego</li> <li>lub poprzedniego</li> <li>filmu, jeśli taka opcja jest uwzględniona w treści filmu przez twórców.</li> </ul> |

## 4. Tryb pełnoekranowy

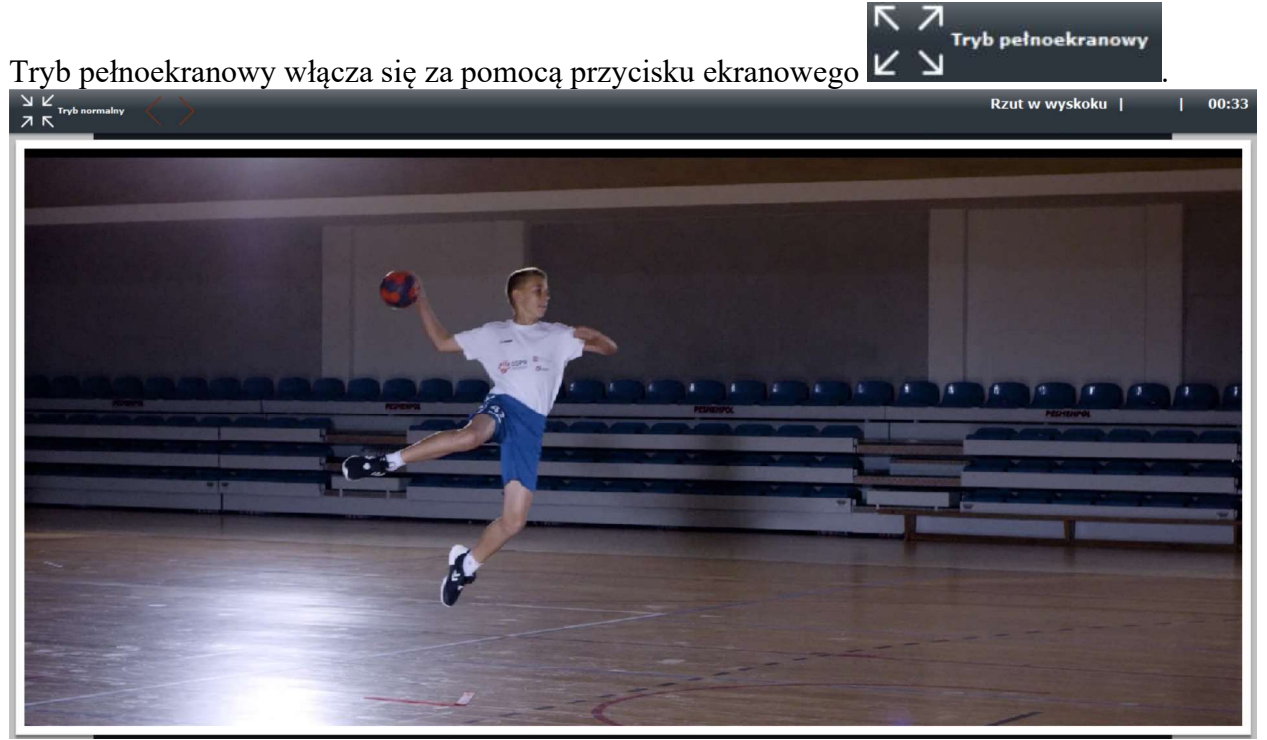

Poruszanie się między kadrami w trybie pełnoekranowym odbywa się za pomocą

przycisków

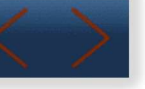

W trybie pełnoekranowym używa się "pływającego" panelu sterowania odtwarzacza. Aby wywołać ten panel, przesuń kursor do dolnej krawędzi okna programu

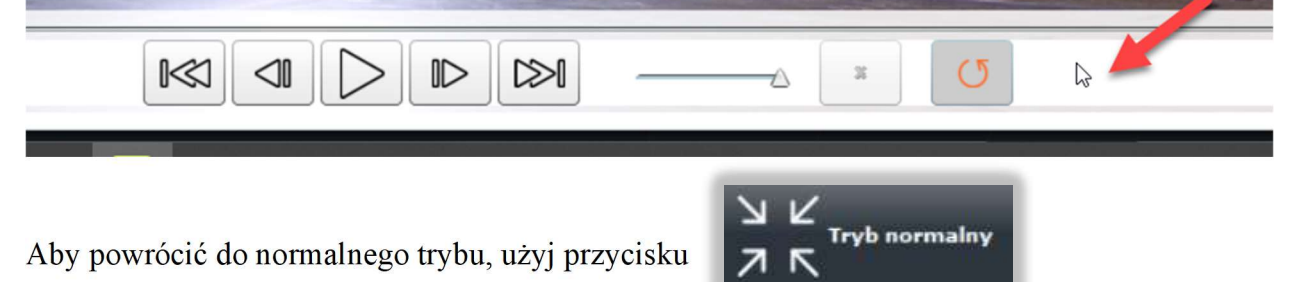

## 5. Zasady pracy z rozdziałami oznaczonymi "szczegółowo"

Część materiału edukacyjnego jest uzupełniona o interaktywne obiekty – elementy widoczne w ogólnej strukturze filmu, na które należy zwrócić uwagę uczniów.

| 🔻 🛅 Rzut w wyskoku             |         |           |
|--------------------------------|---------|-----------|
| Uwagi ogólne                   |         |           |
| Rzut w wyskoku                 |         |           |
| Rzut w wyskoku (szczegółowo)   |         |           |
| Rzut w wyskoku – "prawa prawa" | 1000    |           |
| Rzut w wyskoku – "prawa prawa  |         |           |
| Cwiczerne metodyszne           | a" (szo | zegółowo) |

Elementy te nazywane są głównymi punktami odniesienia. Nacisk kładziony jest na takie elementy techniki gry w piłkę ręczną, których prawidłowe wykonanie wpływa na powodzenie realizacji działań techniczno-taktycznych gracza. Główne punkty kontrolne są zaznaczone na klatkach za pomocą odpowiednich obiektów graficznych.

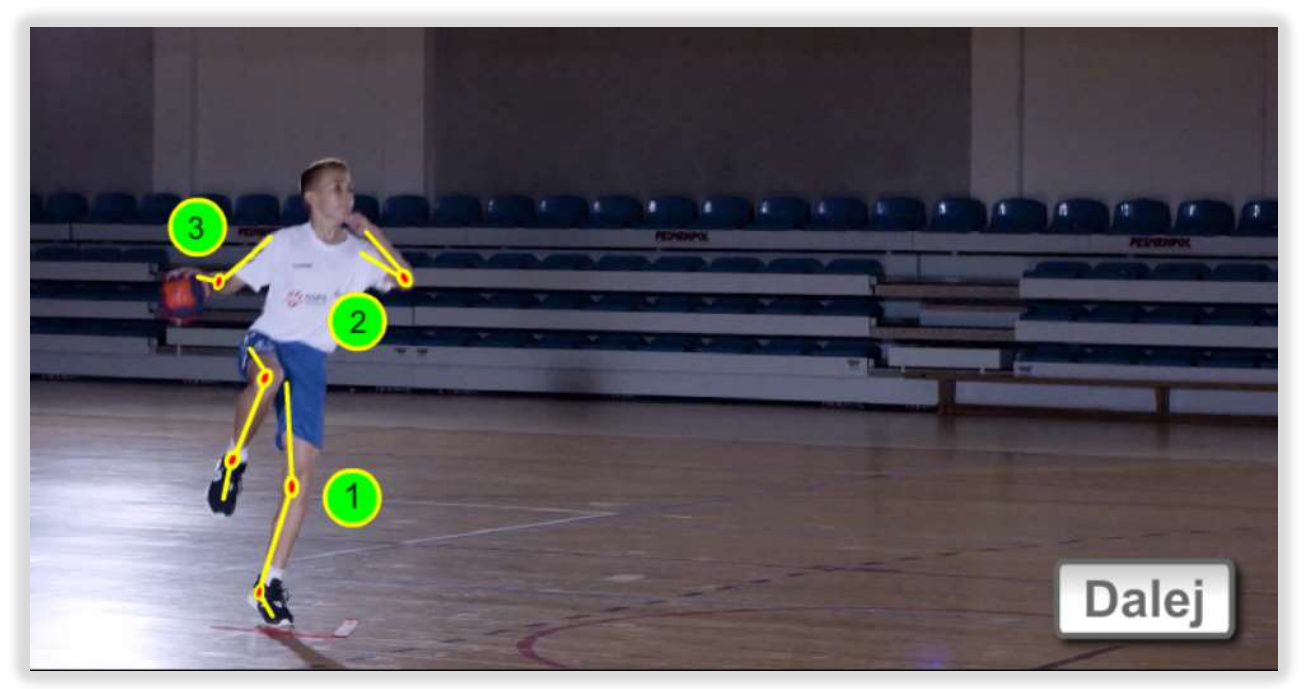

Po najechaniu kursorem myszy na ten obiekt pojawiają się podpowiedzi

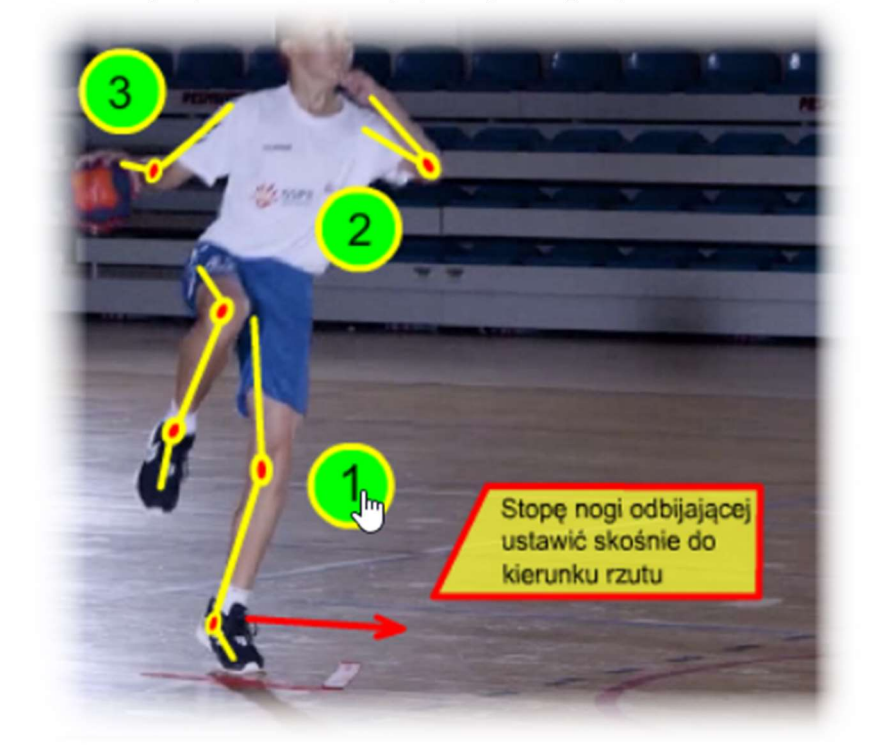

Naciśnij przycisk, aby kontynuować

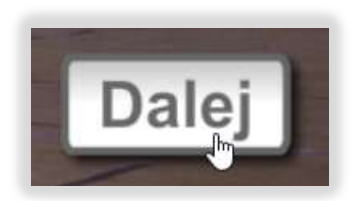

## 6. Praca z filtrami

Filtry mają na celu utworzenie zestawu stron użytkownika. Aby wyświetlić menu zarządzania filtrami, należy nacisnąć przycisk ekranowy "Filtr wyłączony"

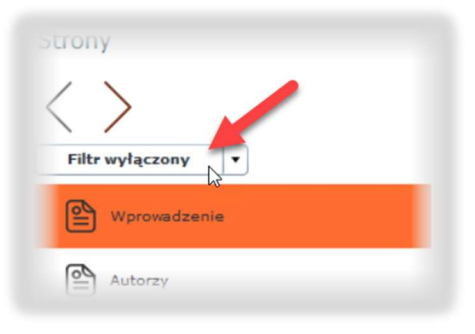

## 6.1. Tworzenie filtra

W wyświetlonym oknie dialogowym kliknij przycisk «Utwórz filtr»:

| Filtr wyłączony                              | DZIEUZ                 | iciwa watouowego i opoitu, pizy wspołpiacy Akauei |
|----------------------------------------------|------------------------|---------------------------------------------------|
|                                              | Filt                   | ry l                                              |
| Filtr                                        |                        | Data i czas                                       |
|                                              |                        |                                                   |
|                                              |                        |                                                   |
|                                              | Anuluj filtr           | Ustaw filtr                                       |
|                                              |                        |                                                   |
| Utwórz filtr<br>Utwórz filtr<br>Utwórz filtr | ści techn              |                                                   |
| W polu «Nazwa» wpisz nazwę t                 | filtra, a następnie na | ciśnij przycisk Utwórz . W celu anulowa-          |
| nia procedury tworzenia filtra –             | przycisk               |                                                   |
| Filtr tworzenia                              | n                      | ×                                                 |
| Nazwa 🔳 Konspel                              | tt 1                   |                                                   |
|                                              |                        | Utwórz Anuluj                                     |

Po wykonaniu polecenia «Utwórz» w obszarze roboczym programu pojawi się pole «Filtr». Aby wybrać ćwiczenia, należy przeciągnąć (przeciągnij i upuść) nazwę z pola «Strony» do kolumny «Nazwa» pola «Filtr». Możesz także skorzystać z dwukrotnego kliknięcia lewym przyciskiem myszy.

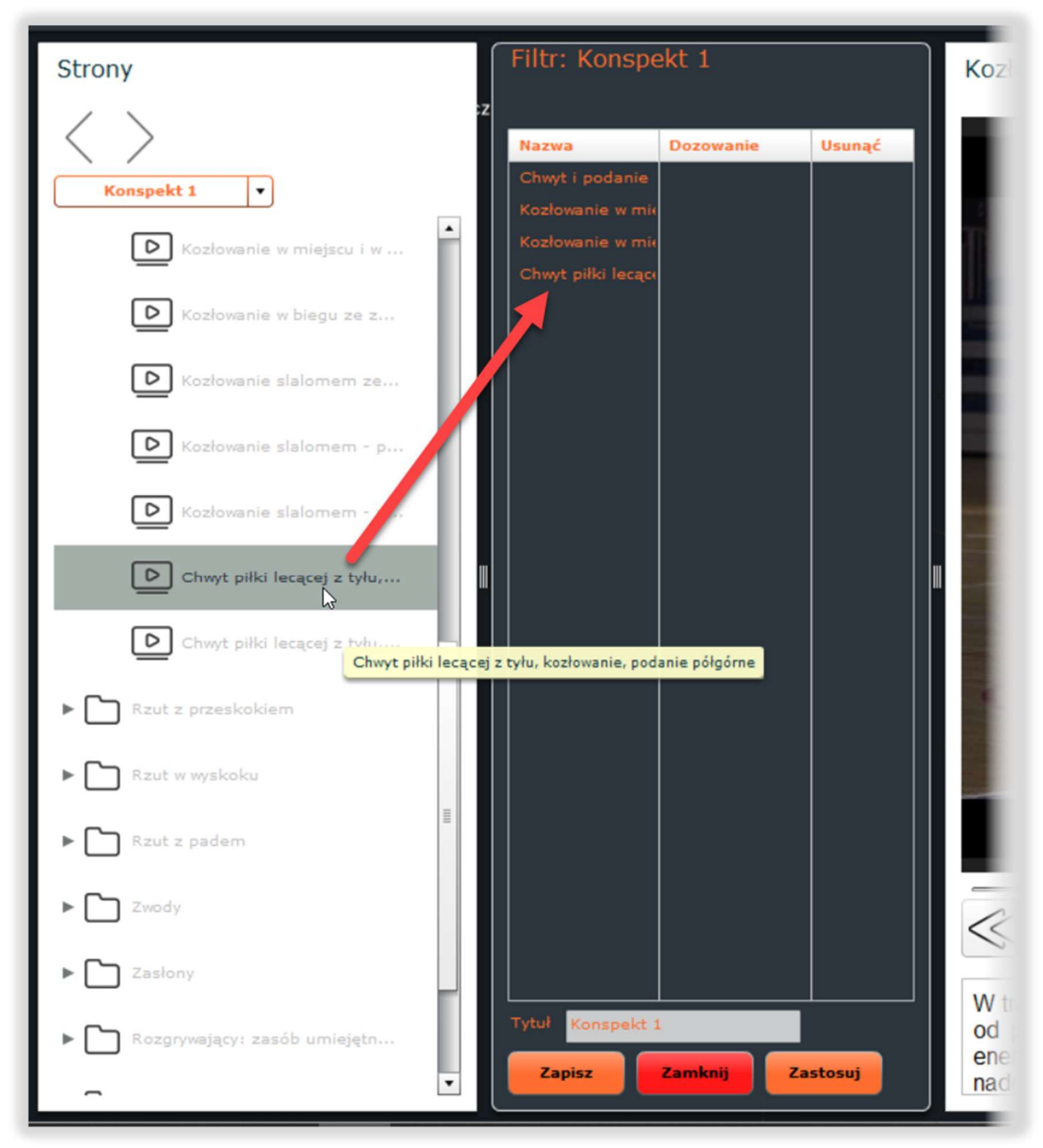

Za pomocą przeciągania możesz ustawić żądaną kolejność ćwiczeń.

Aby usunąć ćwiczenia należy wykonać jedno lewe kliknięcie myszą w kolumnie «Usunąć». Dla każdego wybranego ćwiczenia można określić konkretne parametry obciążenia (obciążenie treningowe): czas trwania, ilość powtórzeń, dystans itp.

| Nazwa              | Dozowanie        | Usunąć |
|--------------------|------------------|--------|
| Chwyt i podanie    | 20 razy          |        |
| Kozłowanie w mie   | 2 min            |        |
| Kozłowanie w mie   | 2 razy 12 metrów |        |
| Chwyt piłki lecące | 5 min            |        |
|                    |                  |        |

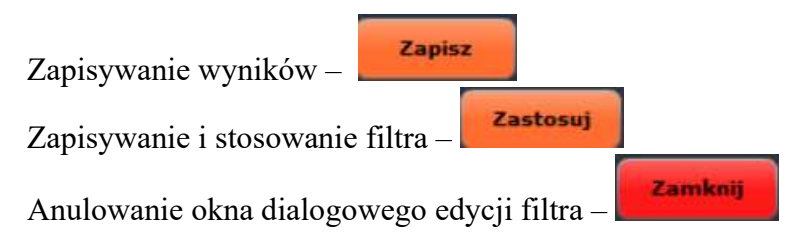

Po włączeniu wybranego filtra na ekranie będą wyświetlane tylko wybrane ćwiczenia

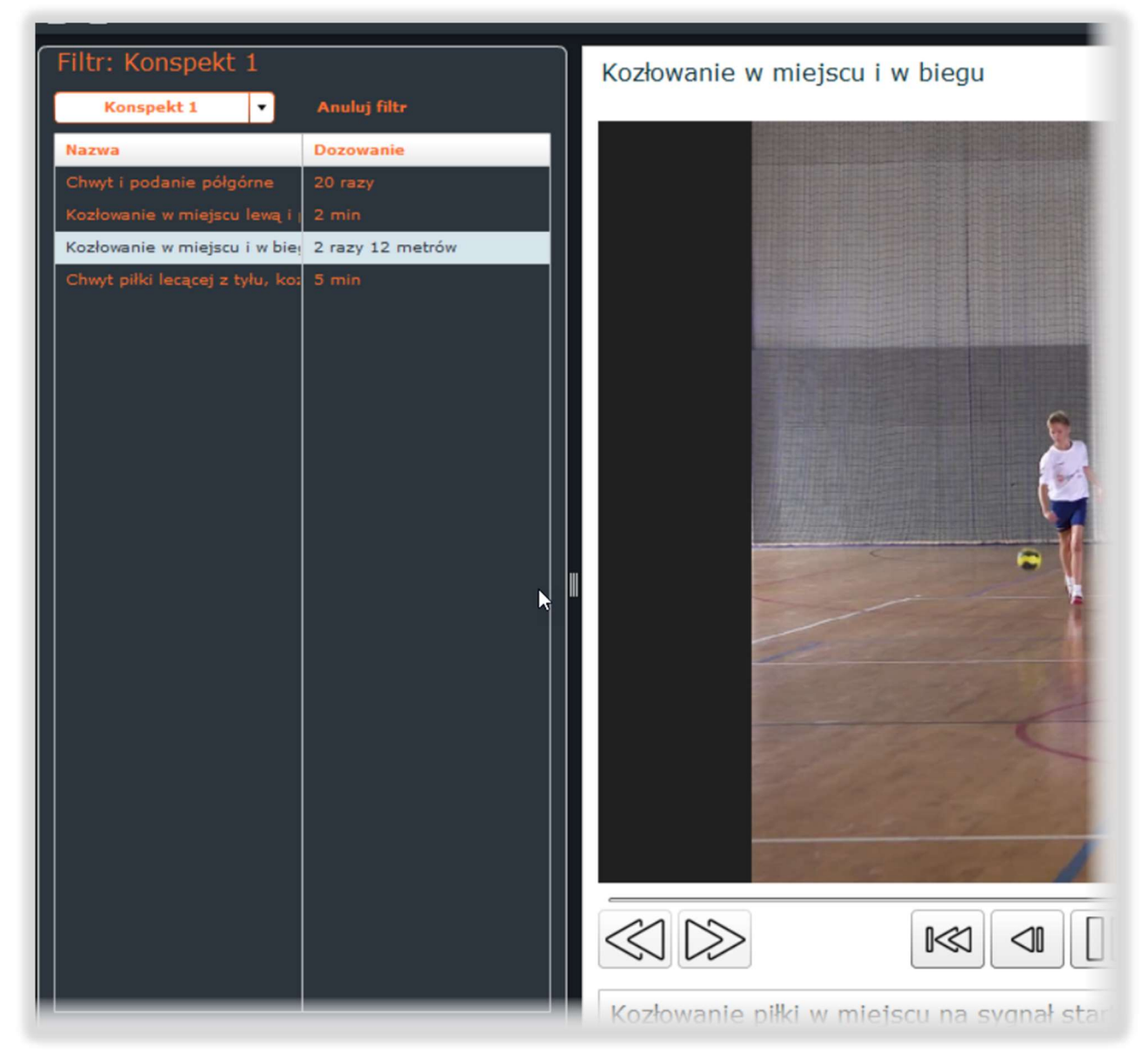

Podczas pracy z zainstalowanym filtrem zaleca się włączenie trybu pełnoekranowego.

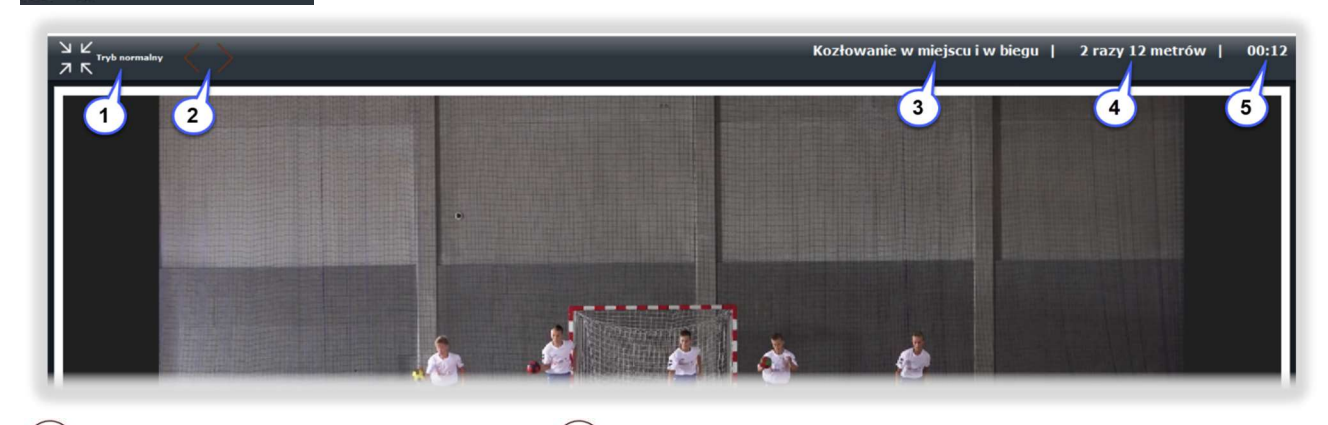

1 – powrótót do trybu okienkowego;
 2 – przyciski przemieszczania się między ćwiczeniami;
 3 – nazwa ćwiczenia;
 4 – dawkowanie ćwiczenia (obciążenie treningowe);
 5 – licznik czasu (włącza się automatycznie po zmianie ćwiczenia).

## 6.2. Wyłączenie filtra

Aby wyłączyć filtr, naciśnij przycisk "Anuluj filtr"

| Filtr: Konspekt 1                                         |                          |
|-----------------------------------------------------------|--------------------------|
| Nazwa                                                     | Anuluj hitr<br>Dozowanie |
| Chwyt i podanie półgórne<br>Kozłowanie w miejscu lewą i j | 20 razy<br>2 min         |
| Kozłowanie w miejscu i w biej                             | 2 razy 12 metrów         |
| Chwyt piłki lecącej z tylu, ko:                           | 5 min                    |

## 6.3. Włączanie wcześniej utworzonego filtra

Kliknij przycisk, Filtr wyłączony , w wyświetlonym menu wybierz żądany filtr i naciśnij przycisk

lub wykonaj dwukrotne kliknięcie nazwy filtra

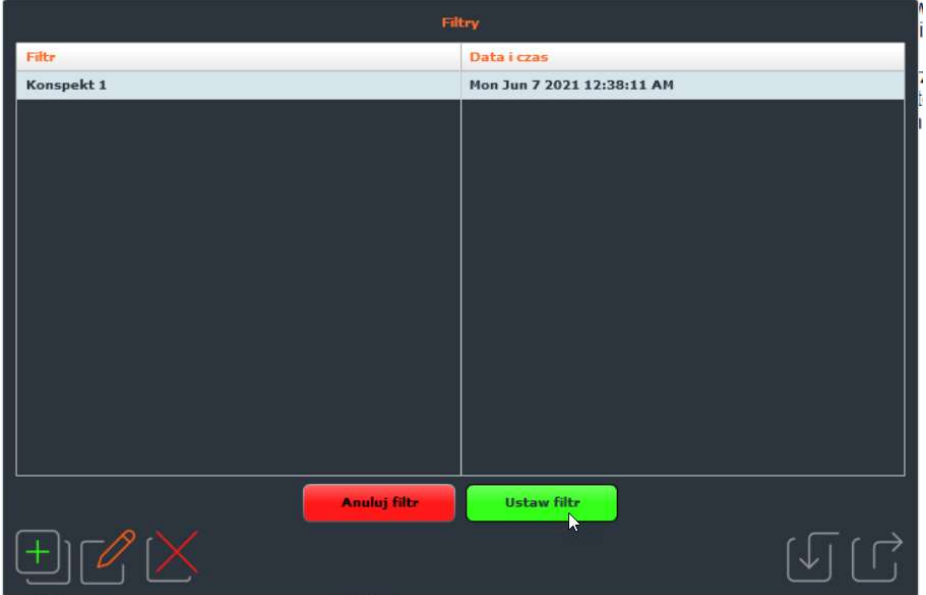

## 6.4. Edycja i zmiana nazwy wcześniej utworzonego filtra

Po wywołaniu menu zarządzania filtrami wybierz i kliknij przycisk "Edytuj filtr"

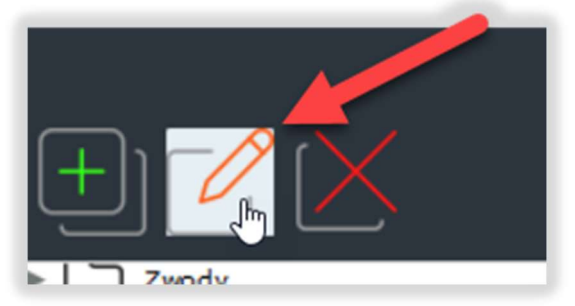

W rezultacie otworzy się okno dialogowe opisane w punkcie π. 6.1. W oknie edycji filtra możesz podać nową nazwę

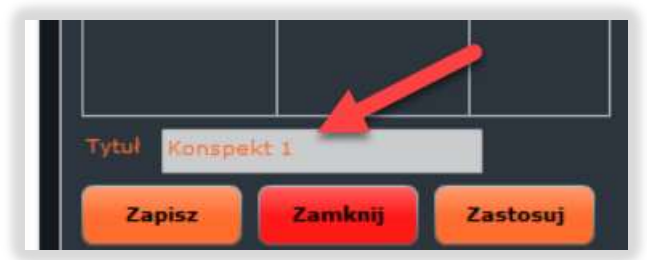

Zmienić zawartość i dawkę ćwiczeń w kompleksie.

Po zakończeniu edycji należy kliknąć przycisk **Zapisz** Następnie otworzy się procedura tworzenia filtrów. Użytkownik będzie mógł edytować filtr.

## 6.5. Usuwanie wcześniej utworzonego filtra

W menu zarządzania filtrami wybierz przycisk "Usuń filtr"

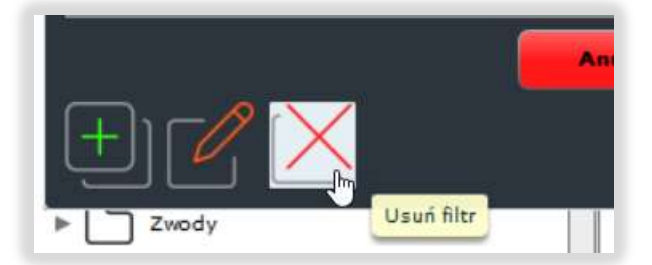

W wyświetlonym oknie dialogowym powinno się potwierdzić swoją decyzję. Po usunięciu filtra przywrócenie go nie będzie już możliwe

### 6.6. Przesyłanie i ładowanie filtra z pliku zewnętrznego

Program umożliwia zapisanie danych filtra w pliku zewnętrznym w celu przeniesienia go na inny komputer z zainstalowanym podręcznikiem elektronicznym gry w piłkę ręczną. Po wybraniu filtra w oknie zarządzania filtrami należy kliknąć przycisk "Zapisz filtr"

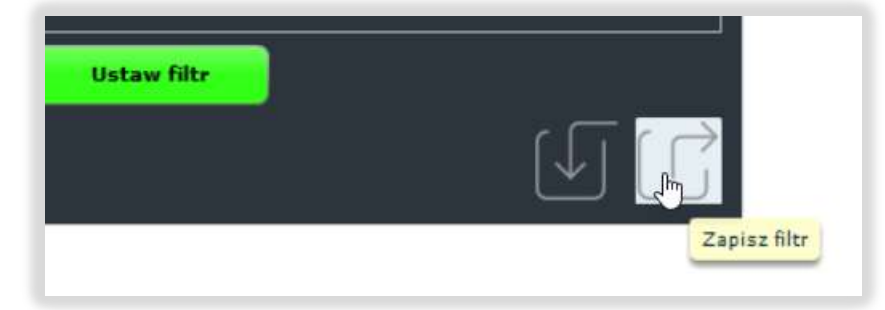

Następnie otwiera się standardowa procedura zapisywania plików, w której należy określić miejsce przechowywania pliku z filtrem.

Pobieranie pliku z filtrem rozpoczyna się również od wywołania menu zarządzania filtrami, w którym należy nacisnąć przycisk "Załaduj filtr"

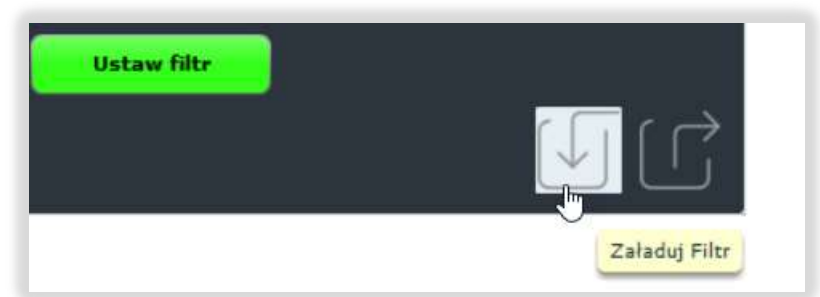

Następnie otwiera się standardowe okno dialogowe systemu Windows do przesyłania plików do programu.